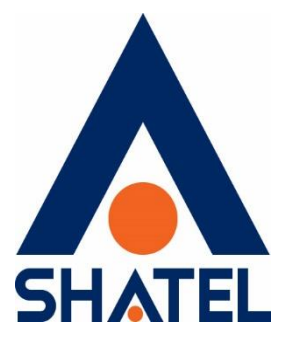

# راهنمای نصب ONT Zyxel – GPON HGU – PMG2005-T20B

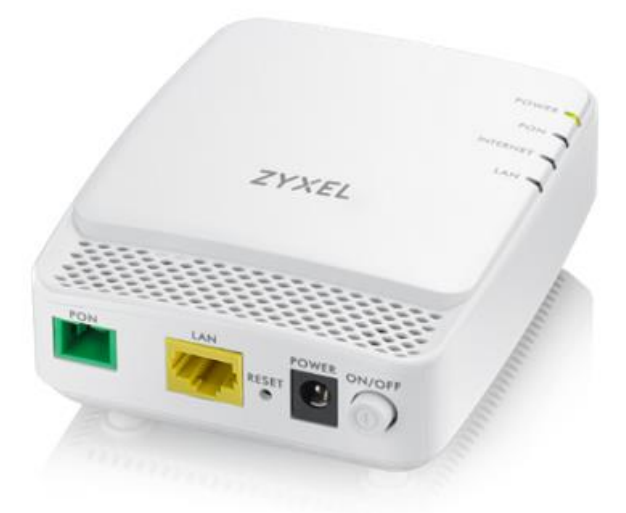

راهنمای نصبZyxel – GPON HGU – PMG2005-T20B ONT

تاریخ تنظیم : اردیبهشت ماه ۱۴۰۱ گروه شرکتهای شاتل

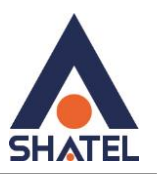

فهرست مطالب

تصوير مودم

تنظيمات مودم

تنظيمات IP

ACL تنظيمات

ACSتنظيمات

تغییر پسورد ورود به کنسول

(reset, Backup ) Manegement

ping,Trace

۲

cs@shatel.ir

04GL169/00 (#14852075) \f.\/.\/.f

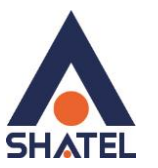

این دستگاه مخصوص سرویس FTTH است و کابل فیبر نوری به آن متصل می شود.

چراغ PON بیانگر اتصال فیبر است وچراغ Internet نشانگر اتصال PPPOE است.

تصوير مودم

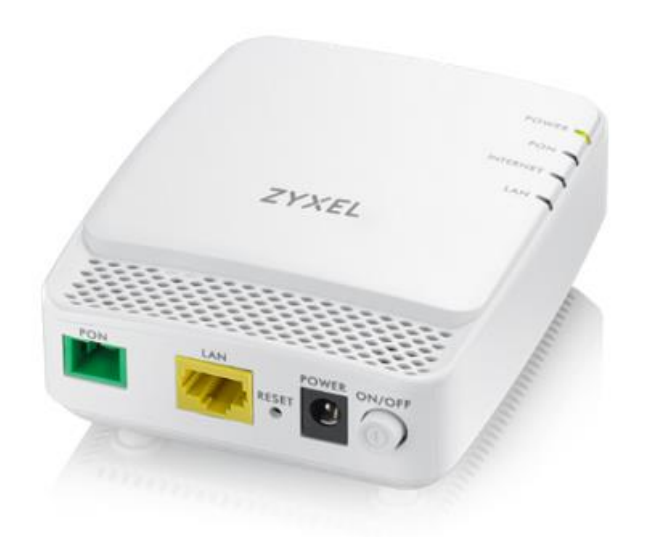

تبهای اصلی ONT به صورت زیر است:

٣

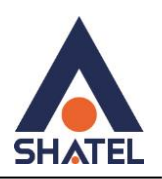

| ZYXEL             |              |                                   |                  |             |            |           | Model:GPON >> |  |
|-------------------|--------------|-----------------------------------|------------------|-------------|------------|-----------|---------------|--|
| s s               | Status       | Network                           | Security         | Application | Management | Diagnosis | Help          |  |
| Device Info       | Device Ba    | sic Info                          |                  |             |            |           |               |  |
| Device Basic Info | Device Type: | PMG2005-T                         | 20B              |             |            |           |               |  |
| * WAN Info        | Device ID:   | 8C5973-PM                         | G2005-T20B       |             |            |           |               |  |
|                   | Hardware Ve  | rsion: PMG2005-T                  | on: PMG2005-T20B |             |            |           |               |  |
| LAN Info          | Software Ver | Software Version: V1.00(ABJL.0)C0 |                  |             |            |           |               |  |
| Remote Info       |              |                                   |                  |             | _          |           |               |  |
|                   |              |                                   |                  |             |            |           |               |  |

ورود به کنسول ONT

ip:192.168.1.1

user :admin

password:1234

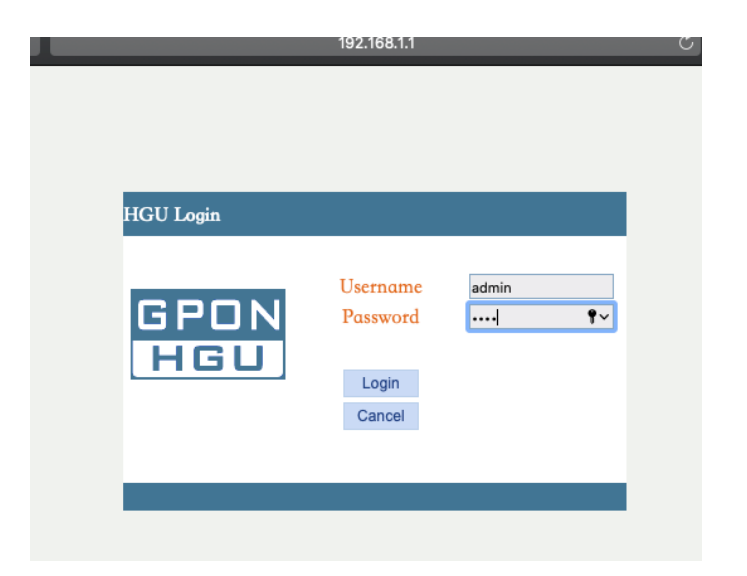

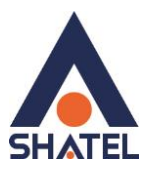

### تنظيمات WAN

برای انجام تنظیمات مودم پس از ورود به کنسول مودم وارد منوی Network قسمت Wan Connection شوید:

| netw           | Status        | Network       | Security                | Application | Management | Diagnosis | Help |
|----------------|---------------|---------------|-------------------------|-------------|------------|-----------|------|
| - WAN          | WAN Conne     | ection Settin | igs                     |             |            |           |      |
| WAN Connection | Upstream Meth | od: GPON      | 0                       |             |            |           |      |
| + LAN          | Connected Nam | ne: 1_TR069   | _R_VID_                 |             |            |           |      |
| + TR069        | Mode:         | Route         | 0                       |             |            |           |      |
| * SNTP         | IP Mode:      | IPv4          | 0                       |             |            |           |      |
| + Route        | ◯ DHCP        | Get an IP     | Address from ISP        |             |            |           |      |
|                | ◯ Static      | Config a s    | tatic IP Address by IS  | SP          |            |           |      |
|                | O PPPoE       | Please sel    | ect this item if ISP us | e PPPOE     |            |           |      |
|                | MTU:          | 1400          |                         |             |            |           |      |
|                | Enable VLAN:  |               |                         |             |            |           |      |
|                | Username:     | 2012          | 50.                     |             |            |           |      |
|                | Password:     |               |                         |             |            |           |      |
|                | Service Name: | ftth          |                         |             |            |           |      |
|                | Dial Mode:    | Automat       | ic Connection ᅌ         |             |            |           |      |
|                | Service Mode: | TR069         | 0                       |             |            |           |      |

## تنظيمات PI:

برای تنظیمات آی پی وارد منوی Network شده و از سمت چپ در منوی Lan وارد قسمت IPv4 Setup شوید:

۵

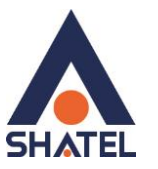

| 👇 <sup>&gt;</sup> v4 Setup | Status                                                                                                    | Network                                                                                                    | Security                | Application          | Management            | Diagnosis             | Help |  |  |  |  |
|----------------------------|----------------------------------------------------------------------------------------------------|----------------------------------------------------------------------------------------------------|-------------------------|----------------------|-----------------------|-----------------------|------|--|--|--|--|
| + WAN                      | LAN IPv4 S                                                                                                    | Settings                                                                                                    |                         |                      |                       |                       |      |  |  |  |  |
|                            | Configure F                                                                                                    | Router IP address a                                                                                                    | and subnet mask in      | terface for LAN. "Sa | ve/Apply" button to s | ave the configuration |      |  |  |  |  |
| ▶ IPv4 Setup               | IP Address:                                                                                                    | 192.168.1                                                                                                    | .1                      |                      |                       |                       |      |  |  |  |  |
| ► IPv6 Setup               | Subnet Mask:                                                                                                    | 255.255.2                                                                                                    | 255.0                   |                      |                       |                       |      |  |  |  |  |
| • TR069                    | <ul> <li>Disable</li> <li>Enable</li> </ul>                                                                                | Loopback-Detectio                                                                                                    | on Control<br>n Control |                      |                       |                       |      |  |  |  |  |
| T SNTP                     | <ul> <li>Disable</li> </ul>                                                                                                | DHCP Server                                                                                                    |                         |                      |                       |                       |      |  |  |  |  |
| * Route                    | Enable     PC Start Addres     PC End Addres     Duration:     DNS Server:     Primary DNS IF     Secondary DNS     Enable | Image: Dhcp Server   PC Start Address:   192.168.1.10   PC End Address:   192.168.1.200   Duration:   One Day   DNS Server:   Auto   Primary DNS IP:   N/A   Secondary DNS IP:   N/A   Enable DHCP Server Relay |                         |                      |                       |                       |      |  |  |  |  |
|                            |                                                                                                    |                                                                                                    |                         | Save/Appl            | ly .                  |                       |      |  |  |  |  |
|                            | Reserved I<br>Select "Ado<br>Note: Maxi                                                                                    | Reserved IP Address<br>Select "Add" or "Delete" to configurate reserved IP address list.<br>Note: Maximum 10 reserved IP address and special MAC.                                                               |                         |                      |                       |                       |      |  |  |  |  |
|                            |                                                                                                    | M                                                                                                    | AC Address              | I                    | IP Address            | Delete                |      |  |  |  |  |

۶

#### تنظيمات ACL:

از طريق منوى Security قسمت Acces Control List مي توانيد تنظيمات مورد نظر را انجام دهيد.

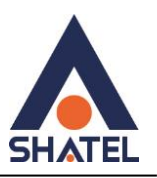

| Securit          | y>> Access | Status  | Net          | twork      | Secu          | urity       | Application        | Management | Diagnosis | Help |
|------------------|------------|---------|--------------|------------|---------------|-------------|--------------------|------------|-----------|------|
| Firewall         |            | Service | Access       | Contro     | I             |             |                    |            |           |      |
| Access Control   | List       | List of | service acce | ess contro | l,enable or o | disable the | e current service. |            |           |      |
| Access Control L | .ist       | Service | LAN          | Port       | WAN           | Port        |                    |            |           |      |
|                  |            | HTTP    | 🗹 Enable     | 80         | 🗸 Enable      | 80          |                    |            |           |      |
|                  |            | TELNET  | Enable       | 23         | Enable        | 23          |                    |            |           |      |
|                  |            | SSH     | Enable       | 22         | Enable        | 22          |                    |            |           |      |
|                  |            | FTP     | Enable       | 21         | Enable        | 21          |                    |            |           |      |
|                  |            | TFTP    | Enable       | 69         | Enable        | 69          |                    |            |           |      |
|                  |            | ICMP    | ✓ Enable     |            | Enable        |             |                    |            |           |      |
|                  |            |         |              |            |               |             | Save/Apply         | (          |           |      |

تنظيمات ACS:

از سربرگ Network وارد گزینه TR069 شوید و تنظیمات مربوطه را انجام دهید.

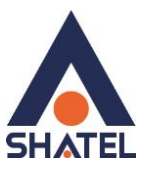

| -        |                  |                                    |                                                |                      |                      |                      |                     |                       |  |  |
|----------|------------------|------------------------------------|------------------------------------------------|----------------------|----------------------|----------------------|---------------------|-----------------------|--|--|
| <b>d</b> | Network>>TR069>: | Status                             | Network                                        | Security             | Application          | Management           | Diagnosis           | Help                  |  |  |
| • WAN    |                  | TR-069 C                           | lient-Configur                                 | ation                |                      |                      |                     |                       |  |  |
| + LAN    |                  | WAN Mar<br>and diagr               | nagement Protocol (1<br>nostics to this device | TR-069) allows a Au  | to-Configuration Ser | ver (ACS) to perform | auto-configuration, | , provision, collecti |  |  |
| E TR06   | 9                | Select the                         | e desired values and                           | click "Save/Apply" t | o configure the TR-  | 069 client options.  |                     |                       |  |  |
| ► ACS    | server           | Inform:                            | 🔵 Disable 💿 Ena                                | ble                  |                      |                      |                     |                       |  |  |
| + SNTP   |                  | Safety Link:                       |                                                | Load Certifica       | ation                |                      |                     |                       |  |  |
|          |                  | Inform Interv                      | /al:                                           | 3600                 |                      |                      |                     |                       |  |  |
| Route    |                  | ACS URL:                           |                                                | http://tr069-d       | elsa.net:967!        |                      |                     |                       |  |  |
|          |                  | ACS Usernam                        | ne:                                            | hgw                  |                      |                      |                     |                       |  |  |
|          |                  | ACS passwor                        | d:                                             | •••                  |                      |                      |                     |                       |  |  |
|          |                  | Connection Request Authentication: |                                                |                      |                      |                      |                     |                       |  |  |
|          |                  | Connection R                       | Request User Name:                             | itms                 |                      |                      |                     |                       |  |  |
|          |                  | Connection R                       | Request Password:                              | ••••                 |                      |                      |                     |                       |  |  |
|          |                  |                                    |                                                |                      |                      |                      |                     |                       |  |  |
|          |                  |                                    |                                                |                      | Save/Apply           | (                    |                     |                       |  |  |

# تغيير پسورد ورود به کنسول:

می توانید از قسمت Management قسمت User Info به این تنظیمات دسترسی داشته باشید:

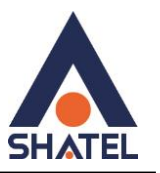

|                           | Statue                                          | Network                                                                                     | Security                           | Application           | Management             | Diagnosis           | Help           |
|---------------------------|-------------------------------------------------|---------------------------------------------------------------------------------------------|------------------------------------|-----------------------|------------------------|---------------------|----------------|
| Line Oser Info>>Oser Info | Status                                          | Network                                                                                     | Security                           | Application           | Management             | Diagnosis           | пер            |
| User Info                 | User Acc                                        | ounts Settings                                                                              |                                    |                       |                        |                     |                |
| User Info                 | Access to                                       | o your Router is conti                                                                      | rolled through two                 | user accounts: admi   | n and user.            |                     |                |
| t Device                  | The user                                        | <sup>r</sup> name "admin" has u                                                             | inrestricted access                | to change and view    | configuration of your  | Broadband Router.   |                |
| Device                    | _ The user                                      | name "user" can ace                                                                         | cess the Broadband                 | Router, view config   | uration settings and s | statistics.         |                |
| Log File                  | Note:Use<br>cannot co<br>Modify Pa<br>Modify Pa | e the fields below to o<br>ontain a space.<br>assword of user accou<br>assword of admin acc | enter up to 16 char<br>unt<br>ount | acters and click "Sav | re/Apply" to change o  | or create passwords | , and Password |
|                           | User Name:                                      | user                                                                                        |                                    |                       |                        |                     |                |
|                           | New Passwo                                      | rd:                                                                                         |                                    |                       |                        |                     |                |
|                           | Confirm Pass                                    | sword:                                                                                      |                                    |                       |                        |                     |                |
|                           |                                                 |                                                                                             |                                    | Save/Apply            | /                      |                     |                |
|                           |                                                 |                                                                                             |                                    |                       |                        | Manegem             | ىنوى nent      |

- می توانید ONT را ری استارت کنید .
- مي توان Backup تهيه نمود و هم چنين تنظيمات را Restore كرد .
  - نمایش Gpon- Serial Number
- مى توان از طريق اين منو ONT را ريست كرد و به تنظيمات ديفالت بازگشت.

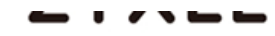

| 🛉 Man            | naç | Status | Network | Security  | Application   | Management      | Diagnosis | Help |
|------------------|-----|--------|---------|-----------|---------------|-----------------|-----------|------|
| * User Info      |     |        |         | Click the | button to reb | oot the router. |           |      |
| Device           |     |        |         |           | Destart       |                 |           |      |
| Device Restart   |     |        |         |           | Restart       |                 |           |      |
| Upgrade Software |     |        |         |           |               |                 |           |      |
| Backup Settings  |     |        |         |           |               |                 |           |      |
| Restore Settings |     |        |         |           |               |                 |           |      |
| Reset Default    |     |        |         |           |               |                 |           |      |
| ► SN             |     |        |         |           |               |                 |           |      |
| * Log File       |     |        |         |           |               |                 |           |      |
|                  |     |        |         |           |               |                 |           |      |

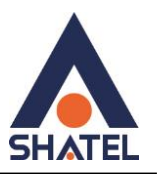

Ping, Trace

Help

از طریق منوی Diagnosis میتوانید Ping و Trace ابررسی کنید:

Diagnosis

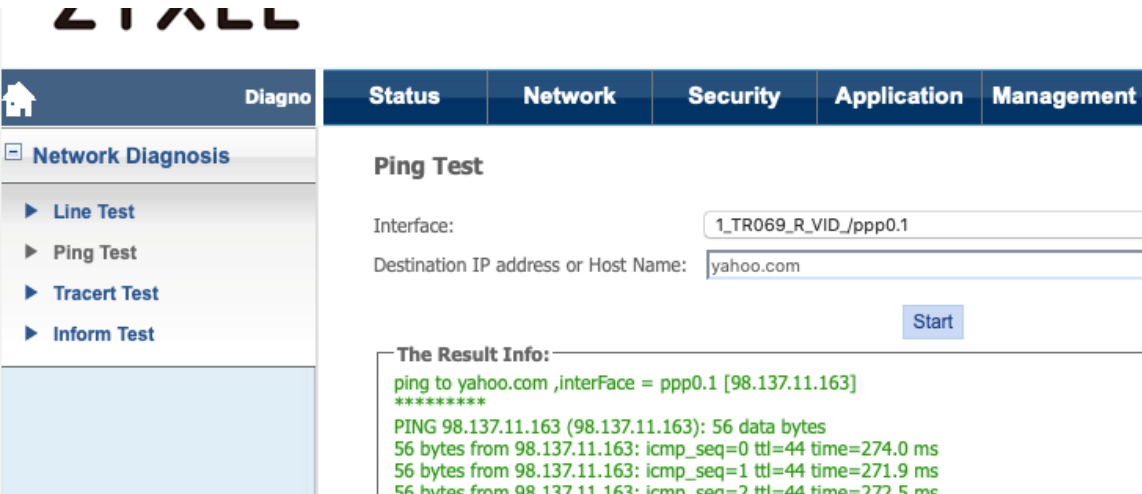

0 56 bytes from 98.137.11.163: icmp\_seq=2 ttl=44 time=272.5 ms 56 bytes from 98.137.11.163: icmp\_seq=3 ttl=44 time=273.0 ms 56 bytes from 98.137.11.163: icmp\_seq=4 ttl=44 time=272.4 ms ---- 98.137.11.163 ping statistics ---5 packets transmitted, 5 packets received, 0% packet loss round-trip min/avg/max = 271.9/272.7/274.0 ms